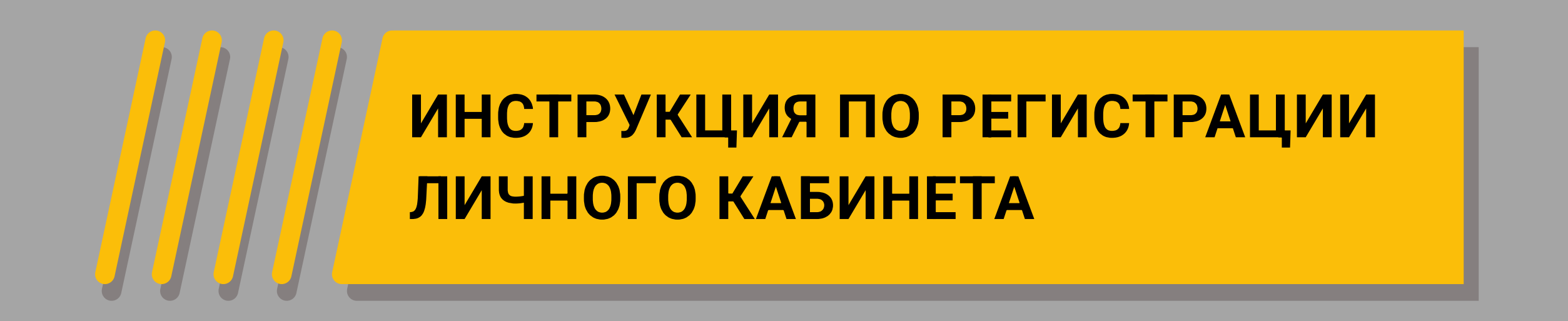

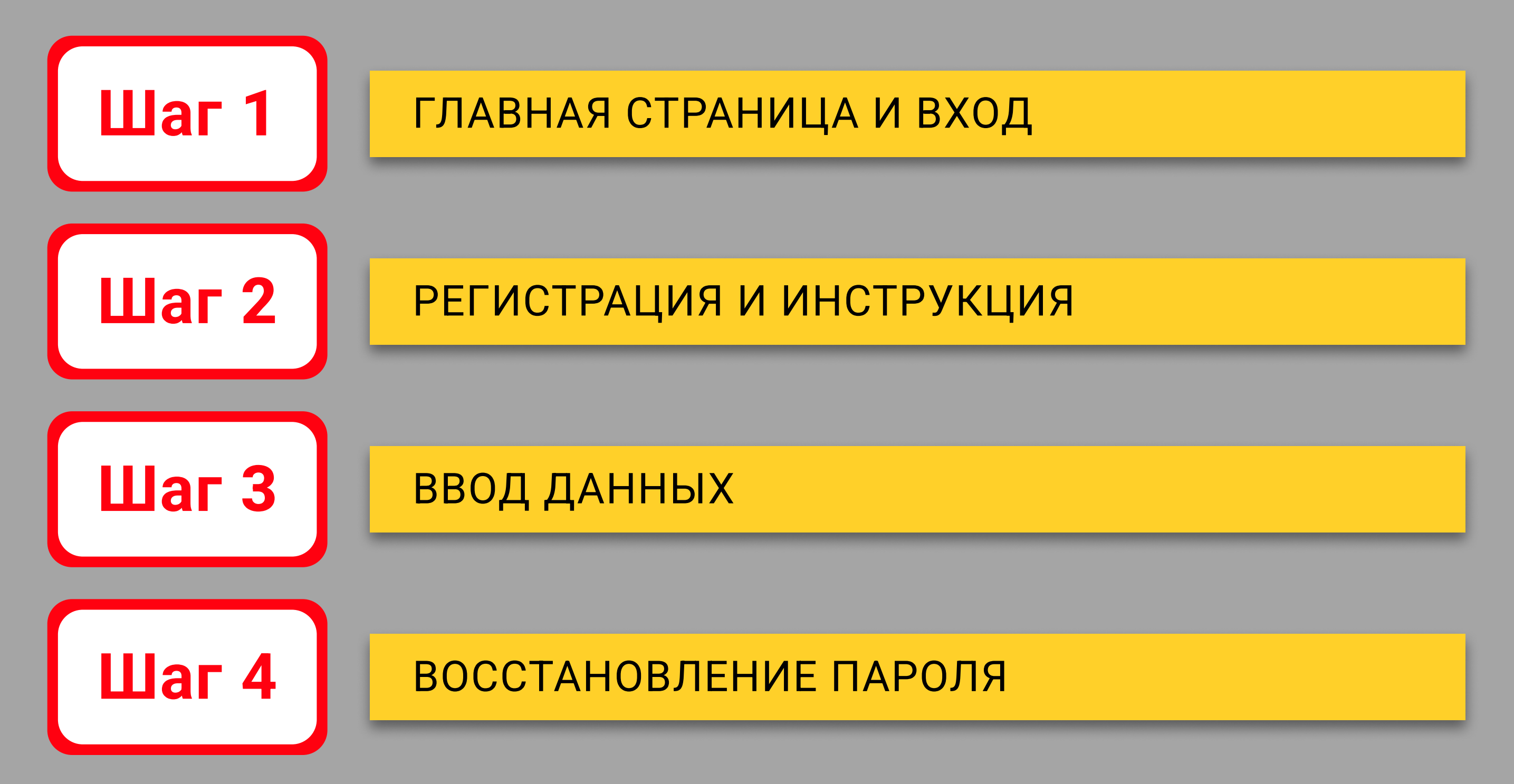

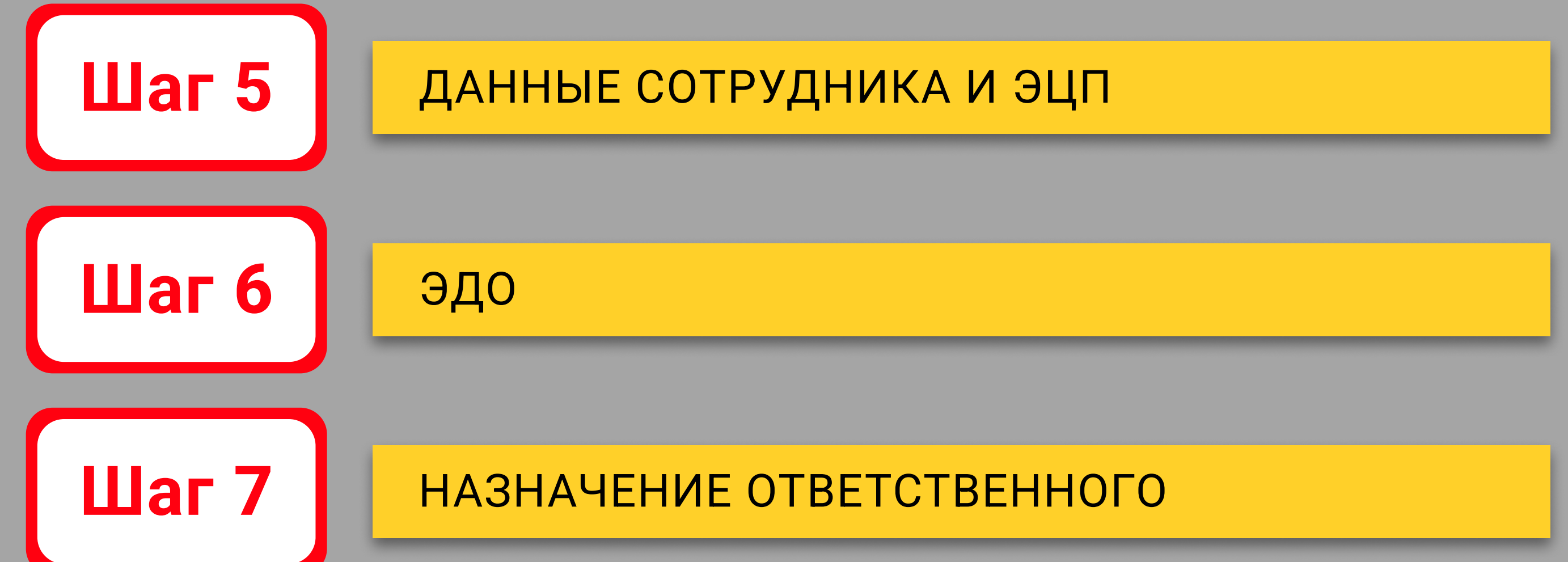

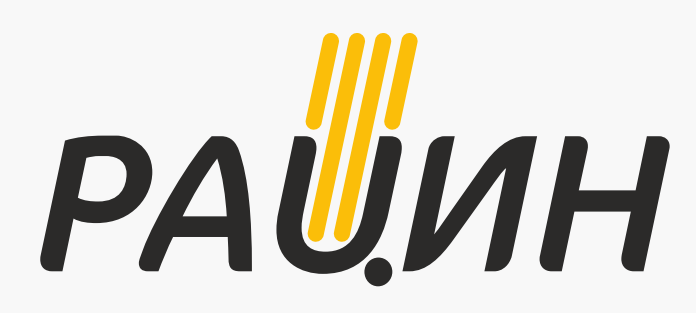

## ИНСТРУКЦИЯ ПО РЕГИСТРАЦИИ ЛИЧНОГО КАБИНЕТА

Шаг 1

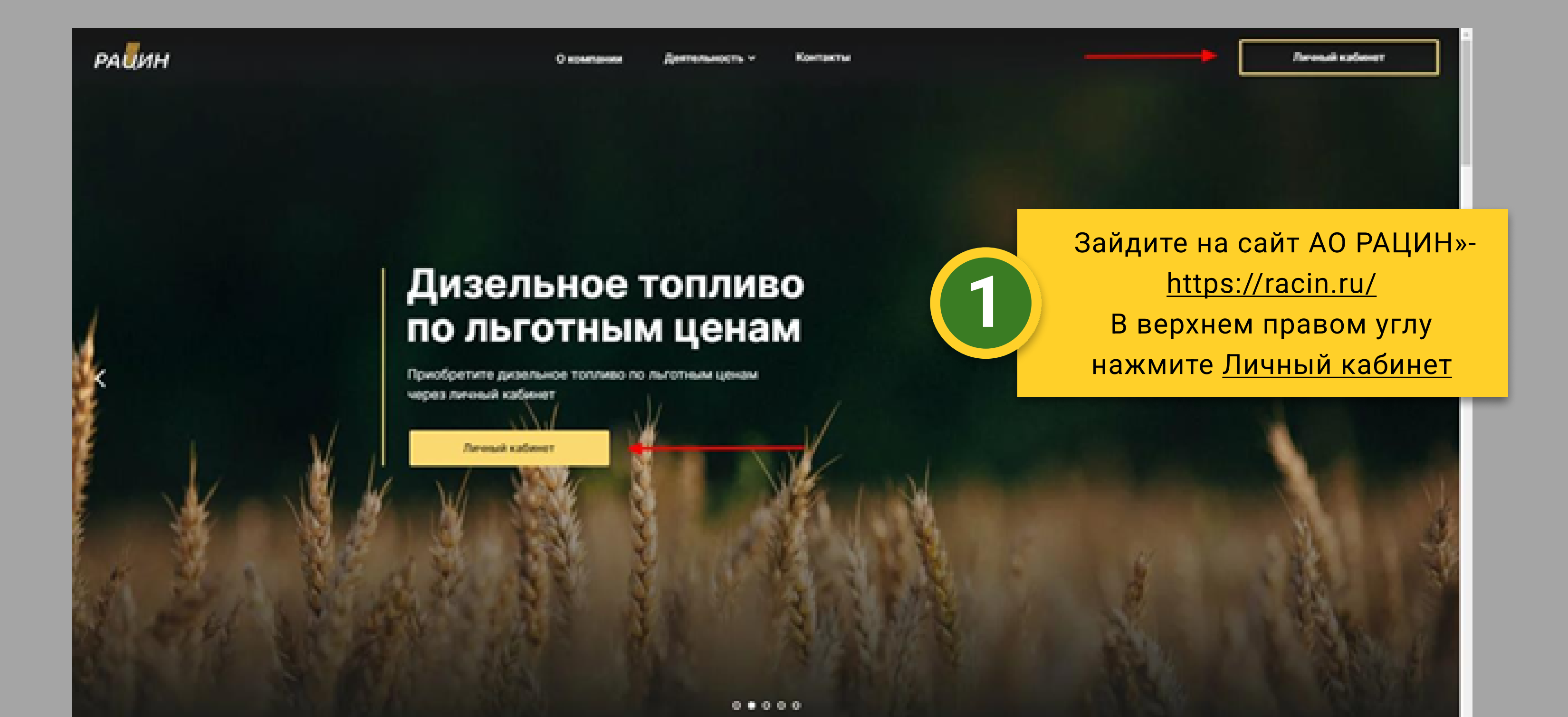

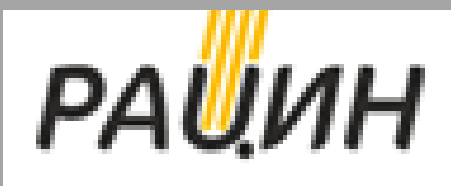

Вход Регистрация Инструкция

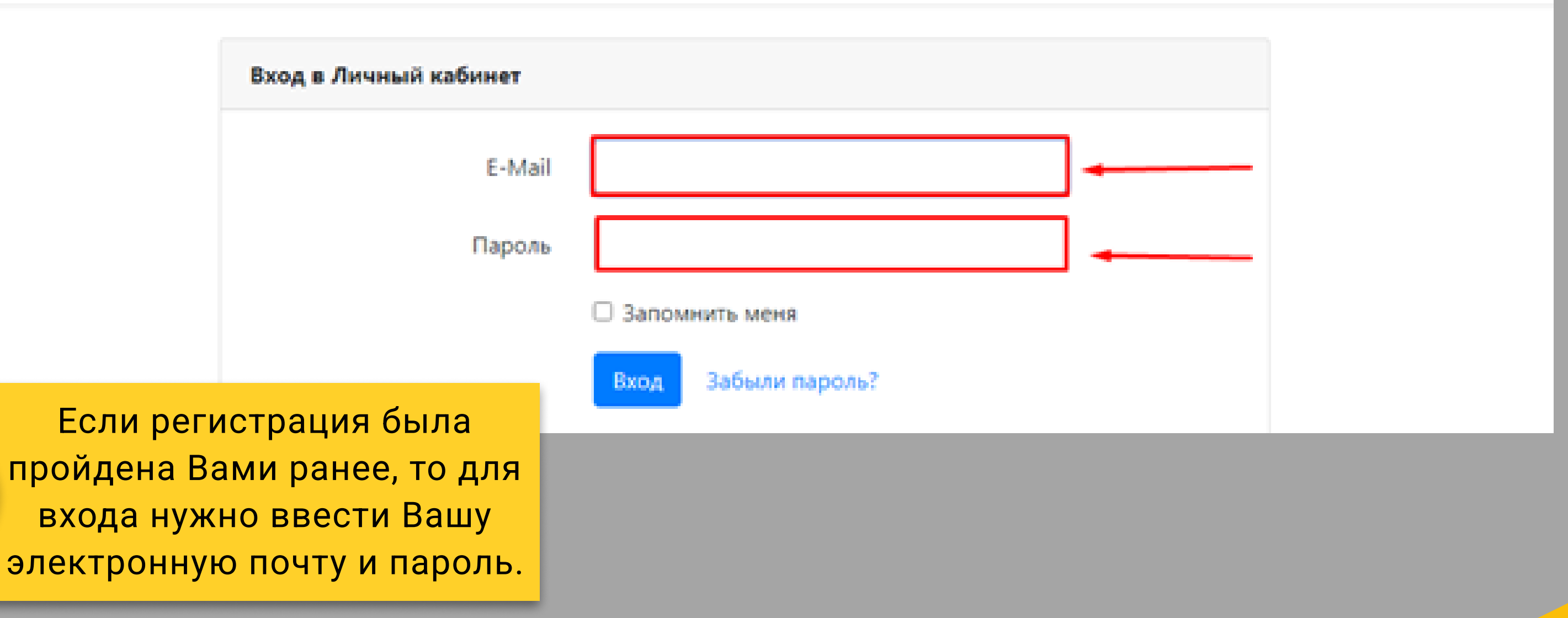

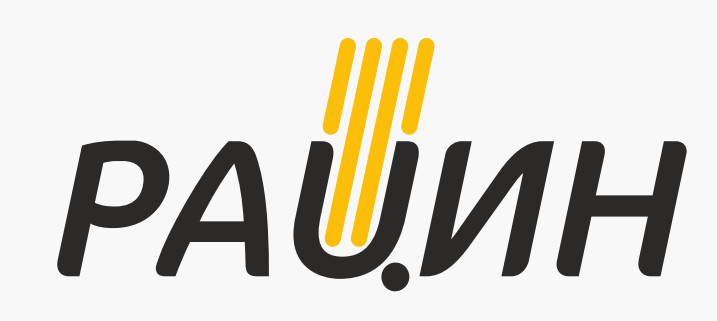

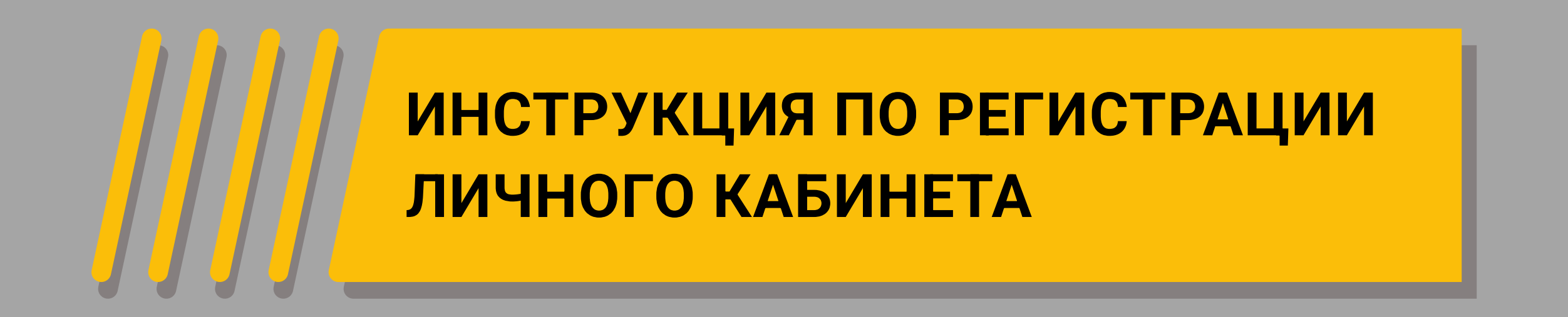

| ₽А╝ИН                |                                          |                     | Вход Регистрация Инструкция                      |
|----------------------|------------------------------------------|---------------------|--------------------------------------------------|
|                      | Вход в Личный кабинет                    |                     |                                                  |
|                      | E-Mail                                   |                     | ]                                                |
|                      | Пароль                                   |                     |                                                  |
|                      |                                          | Запомнить меня      |                                                  |
|                      |                                          | Вход Забыли пароль? | При возникновении                                |
|                      |                                          | _ (1)               | вопросов по заполнению данных можно обратиться к |
| зар                  | Если Вы не<br>регистрированы на          |                     | Инструкции.                                      |
| 2 пор                | отале, то нажмите в<br>рхнем правом углу |                     |                                                  |
|                      | Регистрация                              |                     |                                                  |
| ра <mark>и</mark> ин |                                          |                     | Вход Регистрация Инструкция                      |
|                      | Вход в Личный кабинет                    |                     |                                                  |
|                      | E-Mail                                   |                     |                                                  |
|                      | Пароль                                   |                     |                                                  |
|                      |                                          | Запомнить меня      |                                                  |
|                      |                                          | Вход Забыли пароль? |                                                  |

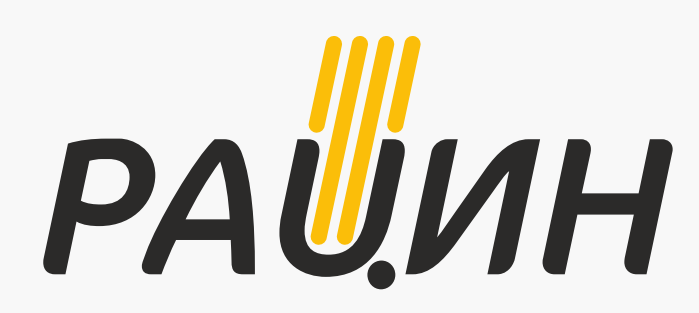

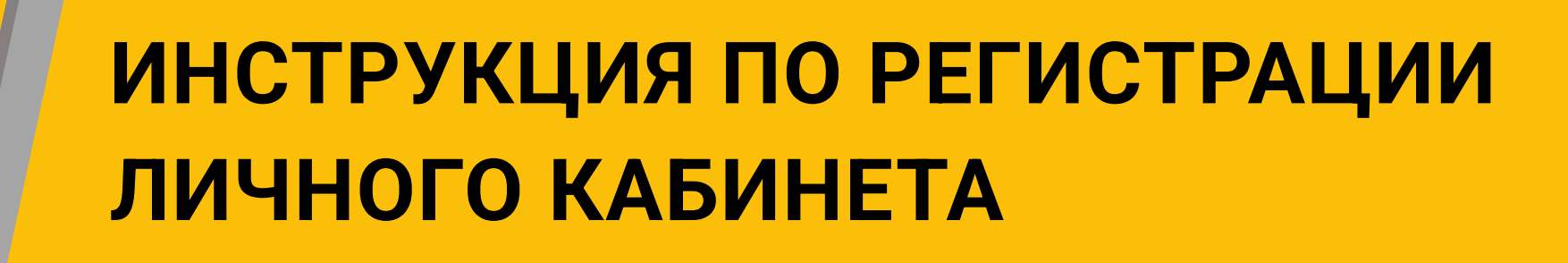

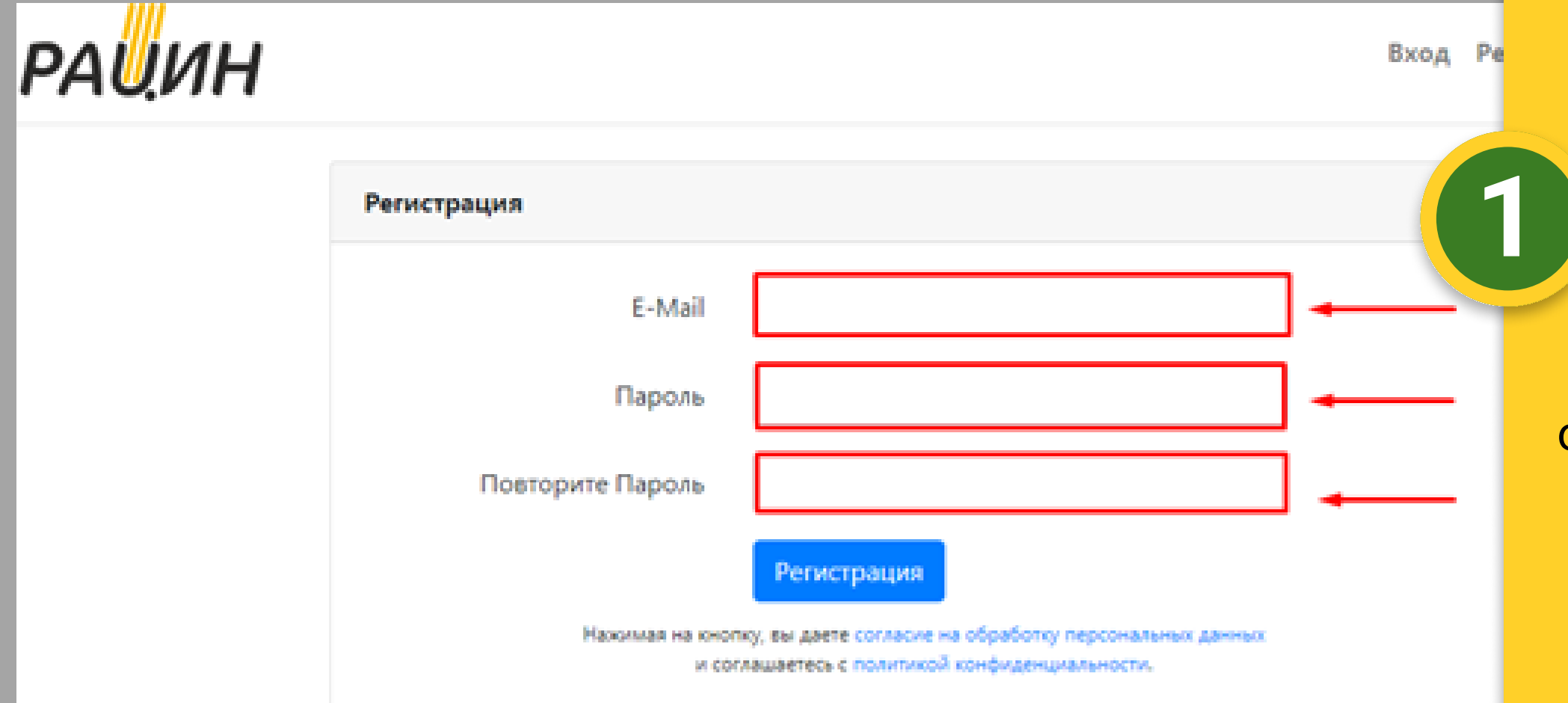

При регистрации необходимо указать адрес **действующей электронной** почты.

Адрес электронной почты потребуется для получения оповещений с Портала и для возможности Восстановления пароля.

Пароль (не менее 8 знаков) указывается дважды для подтверждения.

После ввода электронной

| ра <mark>и</mark> ин |                                                                                                    |              | Вход |  |  |
|----------------------|----------------------------------------------------------------------------------------------------|--------------|------|--|--|
|                      | Регистрация                                                                                                    |              |      |  |  |
|                      | E-Mail                                                                                                    | test@mail.ru | 6    |  |  |
|                      | Пароль                                                                                                    | •••••        | 2    |  |  |
|                      | Повторите Пароль                                                                                                    | •••••        |      |  |  |
|                      |                                                                                                    | Регистрация  |      |  |  |
|                      | Нажимая на кнопку, вы даете <u>согласие на обработку персональных данных</u><br>и соглашаетесь с <u>политикой конфиденциальности.</u> |              |      |  |  |

## почты и пароля нужно нажать на кнопку РЕГИСТРАЦИЯ.

При нажатии на данную кнопку Вы даете С<u>огласие на</u> <u>обработку персональных</u> <u>данных</u> и соглашаетесь с П<u>олитикой</u> <u>конфиденциальности</u> АО "РАЦИН".

Ссылки на документы для ознакомления указаны в настоящей Инструкции и на Портале.

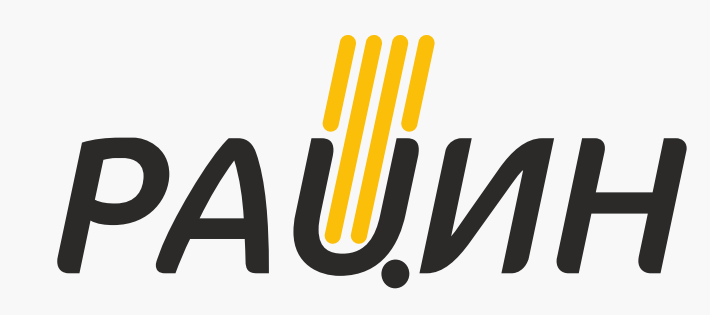

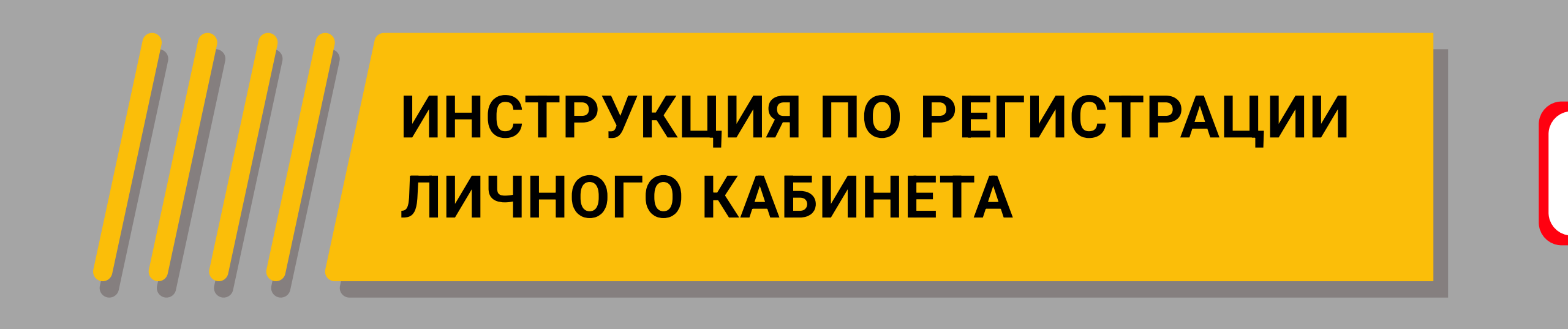

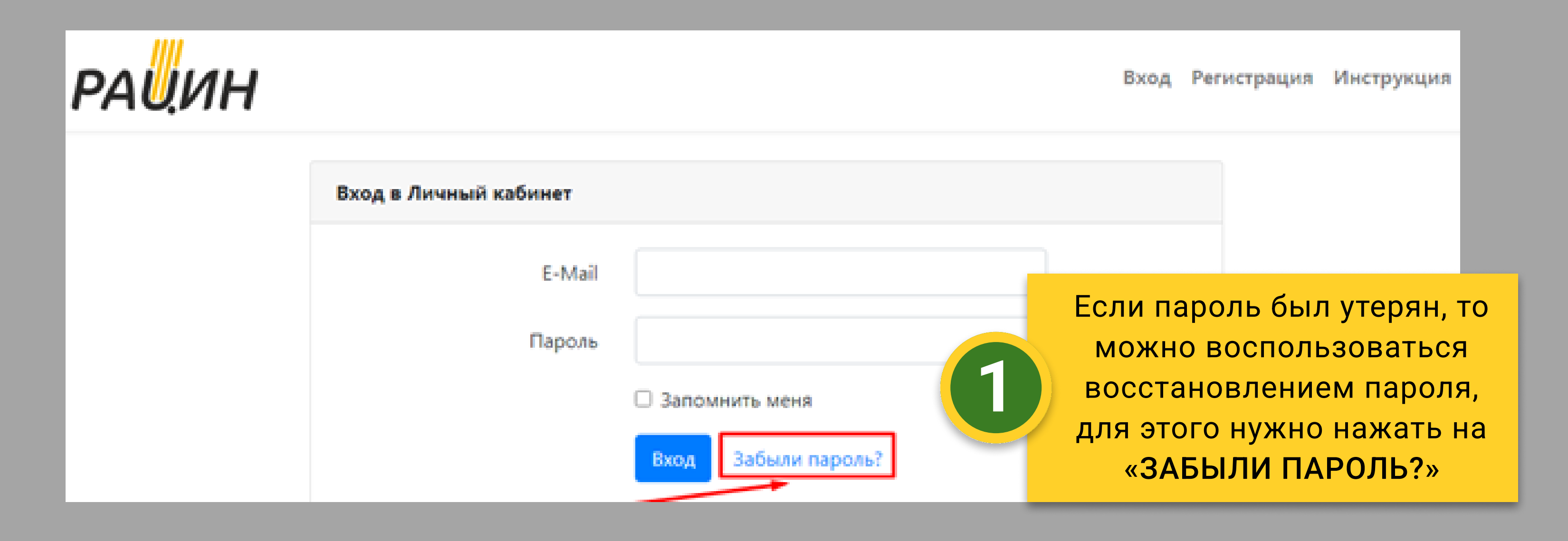

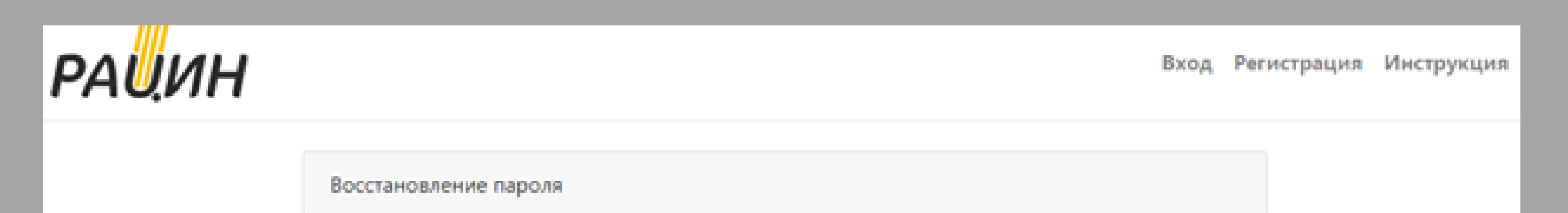

test@mail.ru

| E | М | a | i | l |
|---|---|---|---|---|
| 1 |   |   |   |   |

Отправить код подтверждения

ПОРТАЛ АО РАЦИН

## Здравствуйте!

Вы получили это письмо потому что мы получили запрос для смены пароля в Личном кабинете.

Восстановление пароля

Эта ссылка будет действовать 60 минут.

Если Вы не запрашивали смену пароля делать ничего не нужно. С уважением, ПОРТАЛ АО РАЦИН

Eczu Вы не можете нажать на кнопку "Восстановление пароля", нажмите на осылку ниже. <u>http://racin-portal.ru/reset-password/2688623c093e083101c27209</u> 18ed0e9c4e2fcf764d5ac3eea502e9cba9ef45943email:

2021 DESTINATION PAUMA

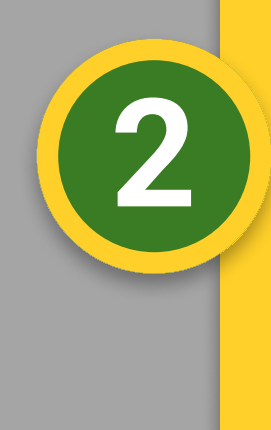

Для восстановления пароля нужно указать адрес Вашей электронной почты указанный при регистрации и нажать на "ОТПРАВИТЬ КОД ПОДТВЕРЖДЕНИЯ"

На указанную Вами почту придет письмо с формой для восстановления пароля. Нажав на **"ВОССТАНОВЛЕНИЕ ПАРОЛЯ"** Вы перейдете на форму введения пароля аналогичную п.6 данной Инструкции.

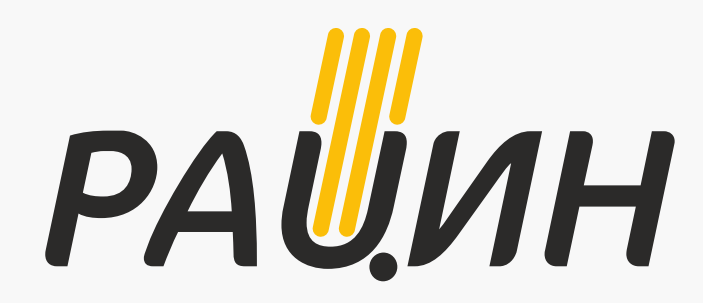

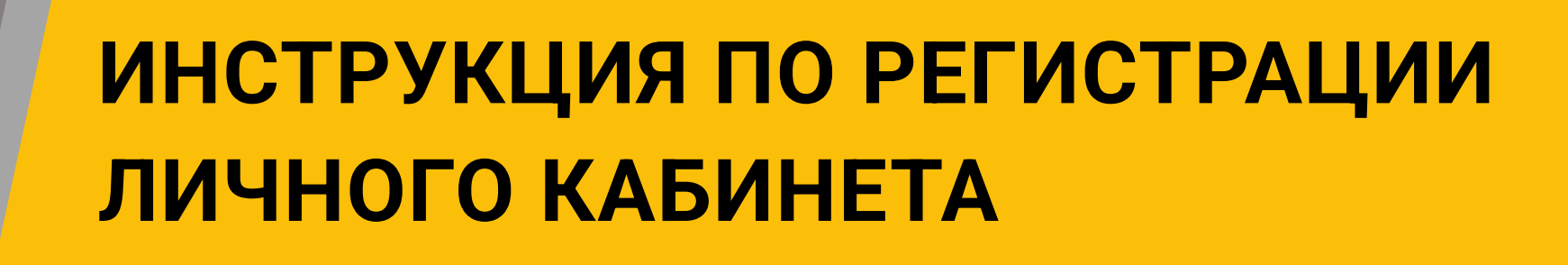

| ранин | Главная<br>дибра поканала, в систему пертал               | D. I. Decremy regress          |                              |                              |                | Ф Calle 🖒 Инструкция 🚊 Персональный ненеркер                                     |
|-------|-----------------------------------------------------------|--------------------------------|------------------------------|------------------------------|----------------|----------------------------------------------------------------------------------|
| 0 0   |                                                           | ПЛПИПИЦИЦИ<br>▶<br>Регистрация | Eena gerenax<br>nonsoeartere | Deca Jarenan<br>Spranscouper | tirea d<br>peo | Регистрацию необходимо<br>пройти <mark>сотруднику</mark><br>организации имеющего |
|       | Bang gamman memorananan                                   |                                |                              |                              |                | право подписи документов.                                                        |
|       | Mea"<br>Orvecteo"<br>Teredos                              |                                |                              |                              | 1              | <b>Введите данные</b> : Фамилия,<br>Имя, Отчество, Телефон,                      |
|       | Должность "<br>Пог годински:<br>Действуете на основания " |                                |                              |                              |                | укажите должность<br>(Директор, Генеральный<br>директор и тд), Действует на      |
|       | Represente                                                |                                |                              |                              | _              | основании (Устава,<br>Доверенности № от)                                         |
|       |                                                           |                                |                              |                              |                |                                                                                  |

Введите ИНН, после этого

| ра <mark>и</mark> ин |   | Главная<br>добре покатовать в систему портал |                                  |                      |                    |     |
|----------------------|---|----------------------------------------------|----------------------------------|----------------------|--------------------|-----|
| Constant Section     | 0 |                                              |                                  | nananananananan<br>• |                    |     |
|                      |   |                                              | Person spectrum                  | nonuosanena          | opranecacion       | bea |
|                      |   | Валд донных организация                      |                                  |                      |                    |     |
|                      |   | WHEN operanetospee *                         |                                  |                      |                    |     |
|                      |   | Padersee on 2002                             |                                  |                      |                    |     |
|                      |   |                                              |                                  |                      |                    | 2   |
|                      |   | CrystoPro CSP                                | ant Tonhaca ( or ) you down dadh | ·                    | a she here's files |     |
|                      |   | Contribut City                               |                                  |                      | ₽                  |     |
|                      |   | VpNet CSP                                    |                                  |                      |                    |     |
|                      |   | Pacing Distances                             |                                  |                      |                    |     |
|                      |   |                                              |                                  |                      |                    |     |
|                      |   |                                              |                                  |                      |                    |     |
|                      |   |                                              |                                  |                      |                    |     |
|                      |   |                                              |                                  |                      |                    |     |
|                      |   |                                              |                                  |                      |                    |     |
|                      |   |                                              |                                  |                      |                    |     |

ниже появится поле Наименование Вашей организации.

Ниже выберите программу из списка : CryptoPro CSP или VipNet CSP.

В следующем поле появится наименование Вашей подписи (номер ЭЦП, либо наименование вашей организации). Нажмите кнопку "Подтвердить."

Далее проверьте правильность заполнения банковских реквизитов, в случае отсутствия введите **Новый расчетный счет**.

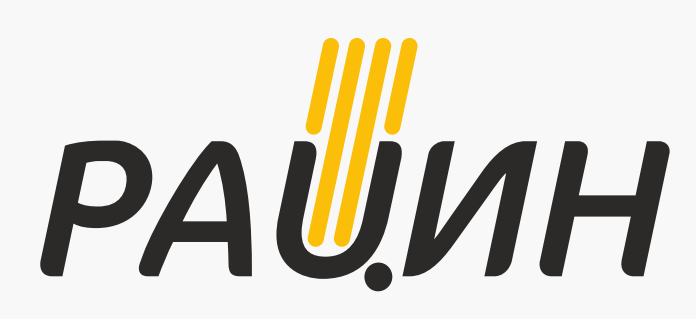

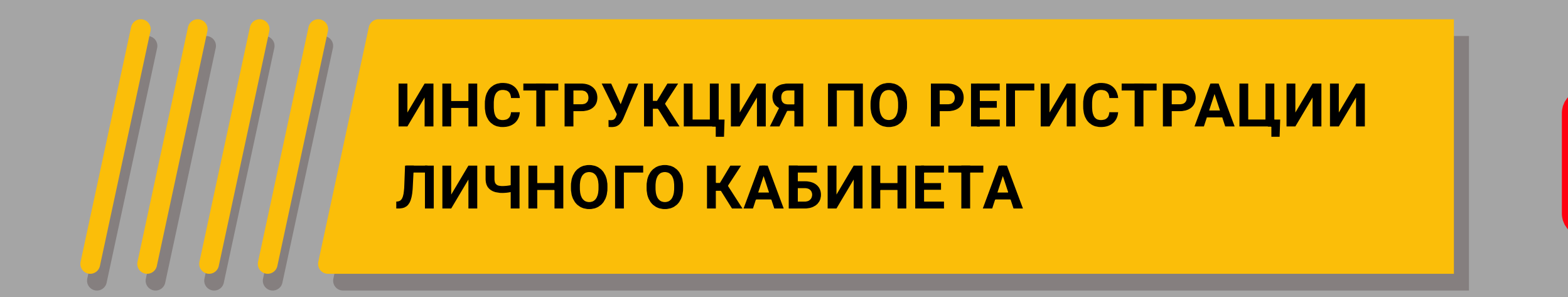

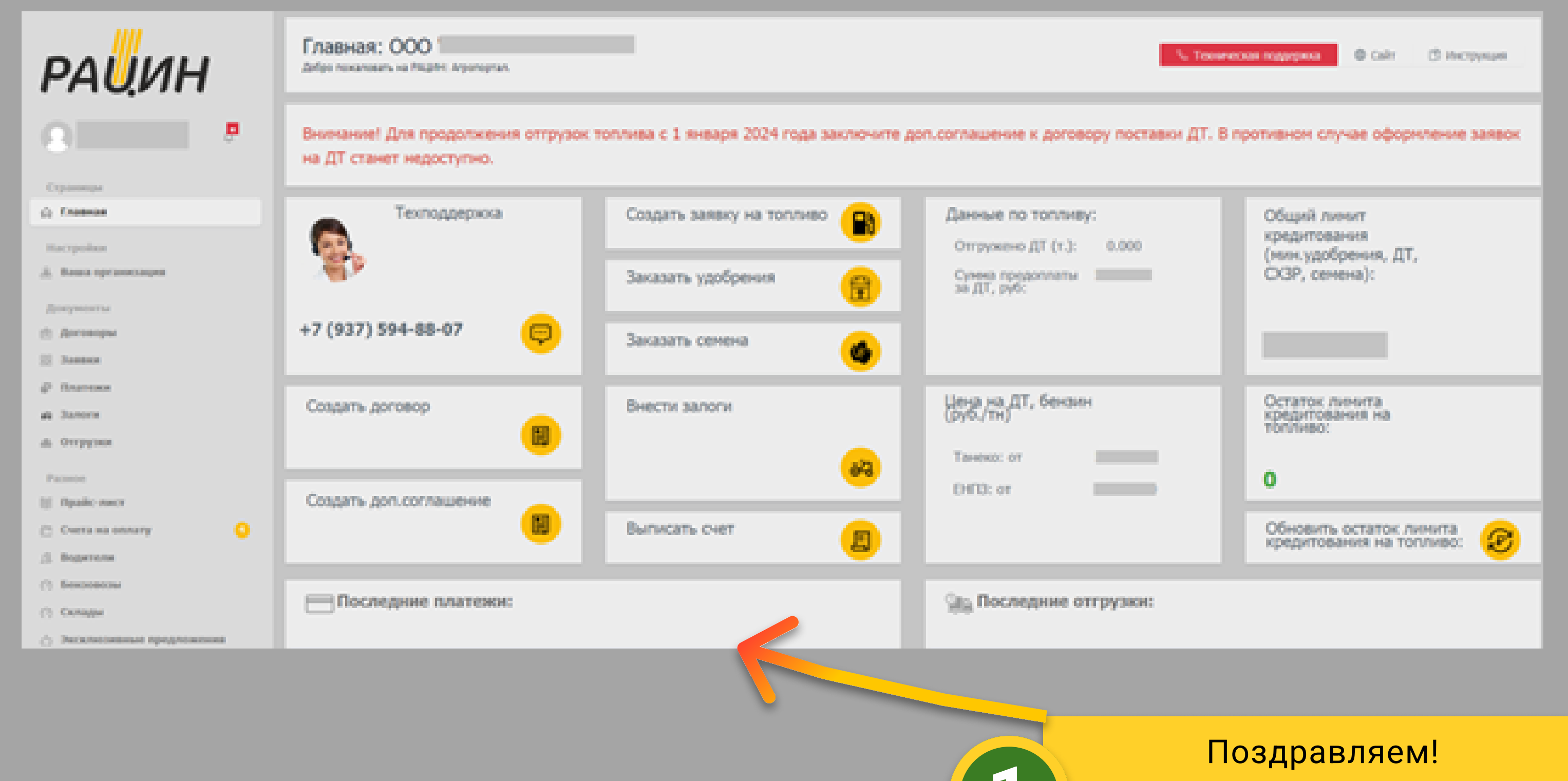

Вы зарегистрировались в

Шаг 6

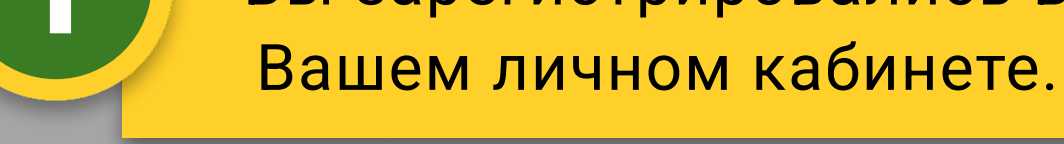

Договор подписан / 2 года назад Соглашение по ЭДО № ЭДО-:

подписан со стороны АО РАЦИН.

Первым обязательным шагом является подписание Соглашения об ЭДО.

Выберите в меню слева **Договоры**, далее нажмите **Соглашение об ЭДО** и кнопку "Подписать".

2

Подписанное со стороны АО РАЦИН Соглашение об ЭДО придет Вам в личный кабинет и на эл.почту. Вы увидите уведомление об этом рядом со своим именем в Левом меню.

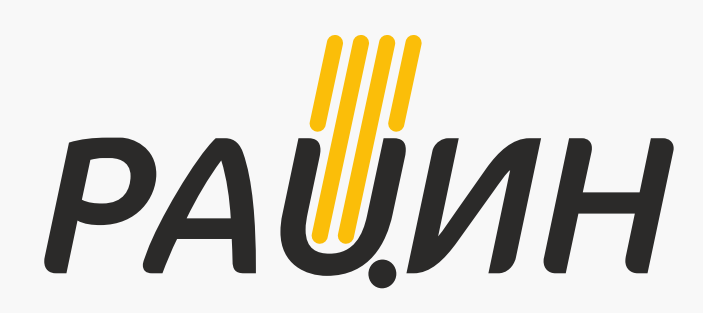

## ИНСТРУКЦИЯ ПО РЕГИСТРАЦИИ ЛИЧНОГО КАБИНЕТА

Шаг 7

| РАИИН                   | Главная / Сислена / Ваша организация<br>Ваша организация<br>База провитация<br>Сотрудника Данные провессери Вана | Добавить сотрудника<br>При нажатия на кнопку "Отправить", Вы пореднете<br>ответствонному сотруднику право на подачу заявок (заявок-<br>доверенностей) на приобретение Товара в интересан консании,<br>а также право оснаковскоми с консертеской информацией,<br>стдержащейся на Портале. |
|-------------------------|----------------------------------------------------------------------------------------------------|----------------------------------------------------------------------------------------------------|
| acryolics               |                                                                                                    | E-Hall*                                                                                                    |
| Ваша организация        |                                                                                                    |                                                                                                    |
| окументы.<br>Деговоры   | () Добавать ответствочного за награвление                                                                        | Warmana *                                                                                                    |
| JANNON                  |                                                                                                    | Rep <sup>1</sup>                                                                                                    |
| forances                |                                                                                                    |                                                                                                    |
| Orrpytes                |                                                                                                    | Onecras *                                                                                                    |
| and a                   |                                                                                                    |                                                                                                    |
| Realic next             |                                                                                                    | Runguagnesses *                                                                                                    |
| Эксклониные предложения |                                                                                                    |                                                                                                    |
| Confegence 🔘            |                                                                                                    | Диовльное толтиво                                                                                                    |
|                         |                                                                                                    | Менеральные удобрения                                                                                                    |
|                         |                                                                                                    | and a second the second second second                                                                                                    |
|                         |                                                                                                    |                                                                                                    |
|                         |                                                                                                    | Jaspurs Ompeters                                                                                                    |
|                         |                                                                                                    |                                                                                                    |
|                         |                                                                                                    |                                                                                                    |
|                         |                                                                                                    |                                                                                                    |

Вы можете назначить своего сотрудника Ответственным за направление для создания заявки.

Добавить сотрудника просто: нажмите в меню слева-**Ваша организация**, введите данные сотрудника в форму - ответственному придет сообщение на электронную почту с логином и паролем.

Далее сотрудник сможет в своем личном кабинете от имени организации создавать заявку на топливо

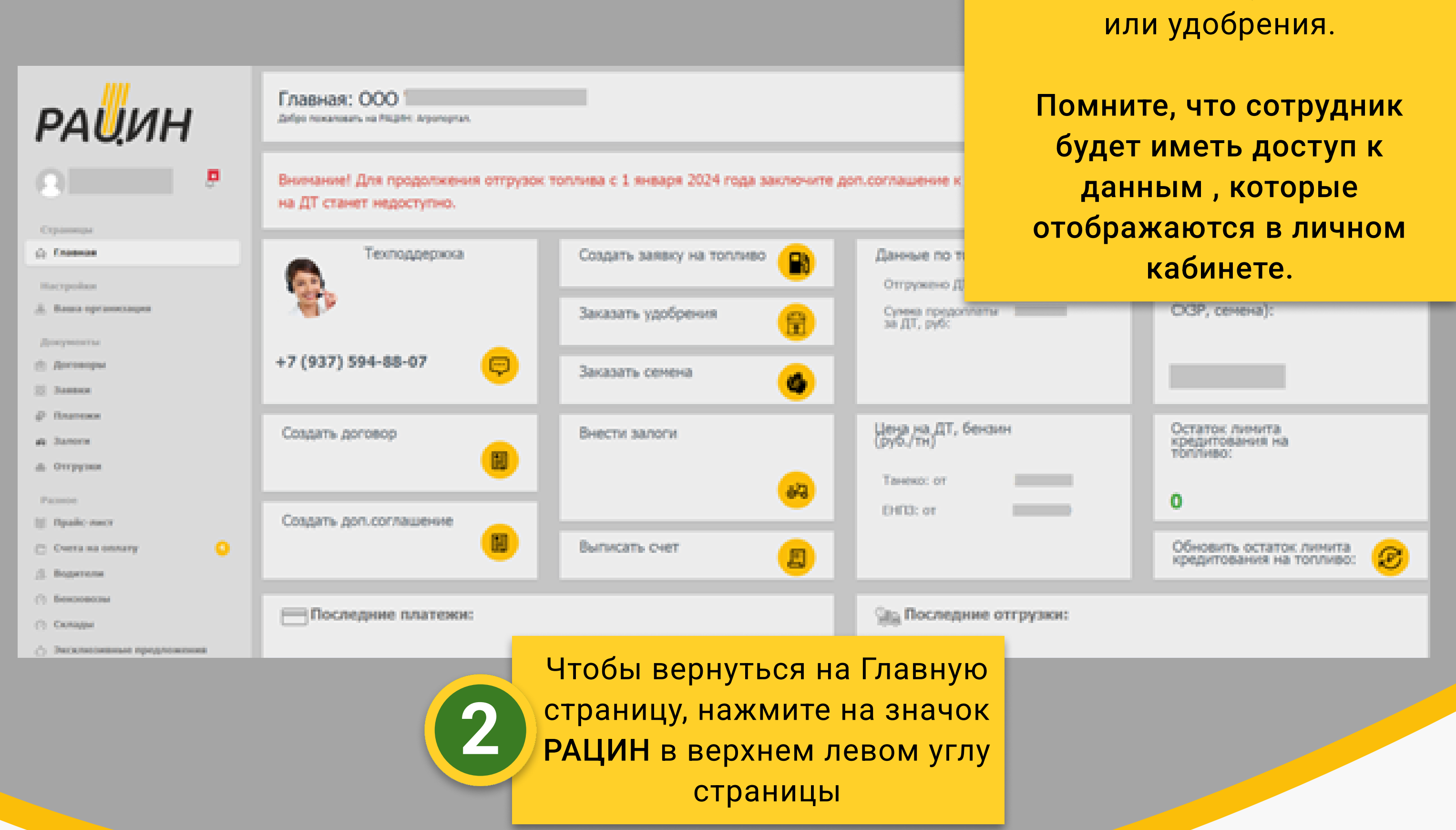

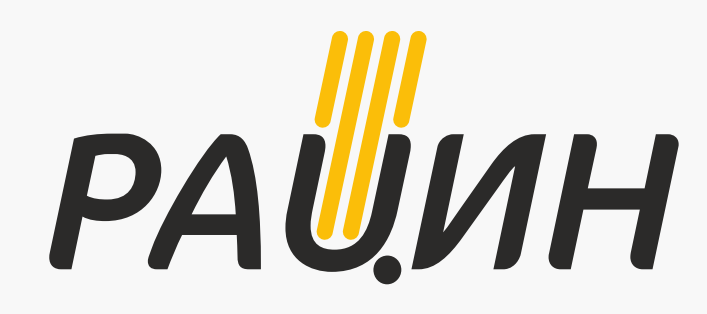